## stryker

## **POC Failure Notifications**

## **Job Aid**

| Description                                                                                                    |                                                                                                    |                                                                                                    | Screenshot                                                                                                    |
|----------------------------------------------------------------------------------------------------|----------------------------------------------------------------------------------------------------|----------------------------------------------------------------------------------------------------|----------------------------------------------------------------------------------------------------|
| <ol> <li>Login to your supplier account<br/>at supplier.ariba.com</li> <li>Click initials in top right hand<br/>corner of homepage and click<br/>settings:</li> <li>Select "Notifications":</li> <li>Click the Network sub tab:</li> </ol> | Eugene Mack test-Eugene.mack2@sap.com     My Account Link User IDS Contact Administrator     Eugene Mack LLC - TEST ANID: AN01412902891.T Premium Package Company Profile Marketing Profile Settings | Account Settings<br>Customer Relationships<br>Users<br>Notifications<br>Application Subscriptions<br>Account Registration | Contact Administrator<br>Eugene Mack LLC - TEST<br>ANID: AN01412902891-T<br>Premium Package<br>Company Profile<br>Marketing Profile<br>Settings ><br>Account Settings<br>Customer Relationships Users Notifications<br>General Network Discovery |

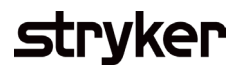

| Description                                                                                                    | Screenshot                                                                                         |                                                                                                    |                                                                                                    |  |  |
|----------------------------------------------------------------------------------------------------|----------------------------------------------------------------------------------------------------|----------------------------------------------------------------------------------------------------|----------------------------------------------------------------------------------------------------|--|--|
| <ul> <li>5. Click the check box for "Order confirmation failure" and insert up to 3 email addresses to receive this notification. It should contain the email address of the resource at your organization who will be submitting order confirmations:</li> </ul> | Electronic Order Routing<br>Type<br>Order<br>Purchase Order Inquiry<br>Time Sheet<br>Pending Queue | Send notifications when         Send a notification when orders are undeliverable.         Send a notification when a new collaboration request against an existing order is received.         Send notification for new purchase orders to suppliers.         Send notification to suppliers when purchase orders are changed.         Image: Send a notification when orders are on hold due to non-payment of fee.         Send a notification when purchase order inquiries are received.         Send a notification when purchase order inquiries are undeliverable.         Send a notification when purchase order inquiries are undeliverable.         Send a notification when purchase order inquiries are undeliverable.         Send a notification when purchase order inquiries are undeliverable.         Send a notification when time sheets are undeliverable.         Send a notification when items delivered through pending queue are not acknowledged. | To email addresses (one required)          *       Eugene.mack@sap.com         *       Eugene.mack@sap.com         *       Eugene.mack@sap.com         *       Eugene.mack@sap.com         *       Eugene.mack@sap.com |  |  |
| 6. Click "Save" at the bottom of the screen:                                                                                                    | Order Confirmation Failure                                                                         | Save Close                                                                                                    | * Eugene.mack@sap.com                                                                                                    |  |  |